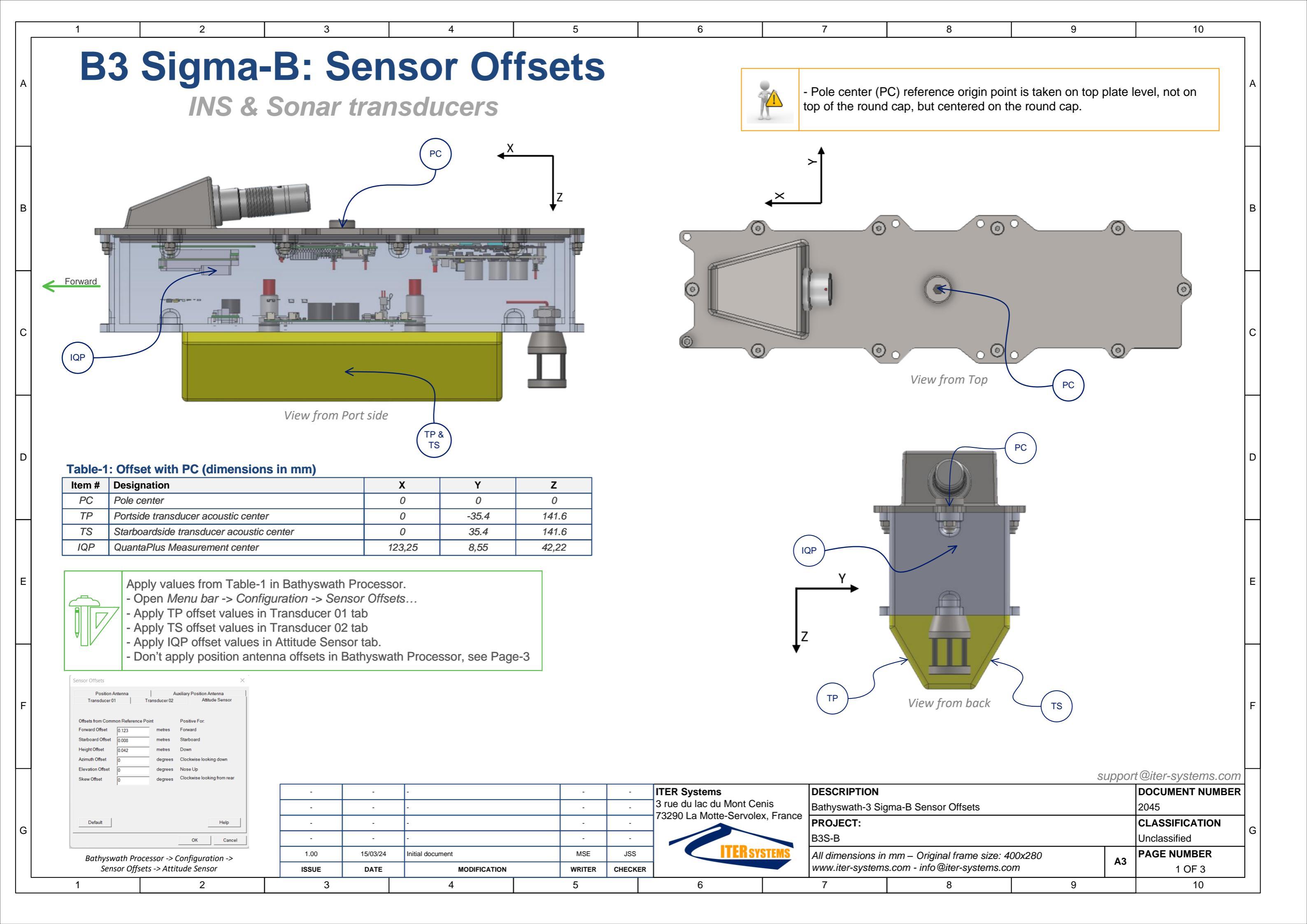

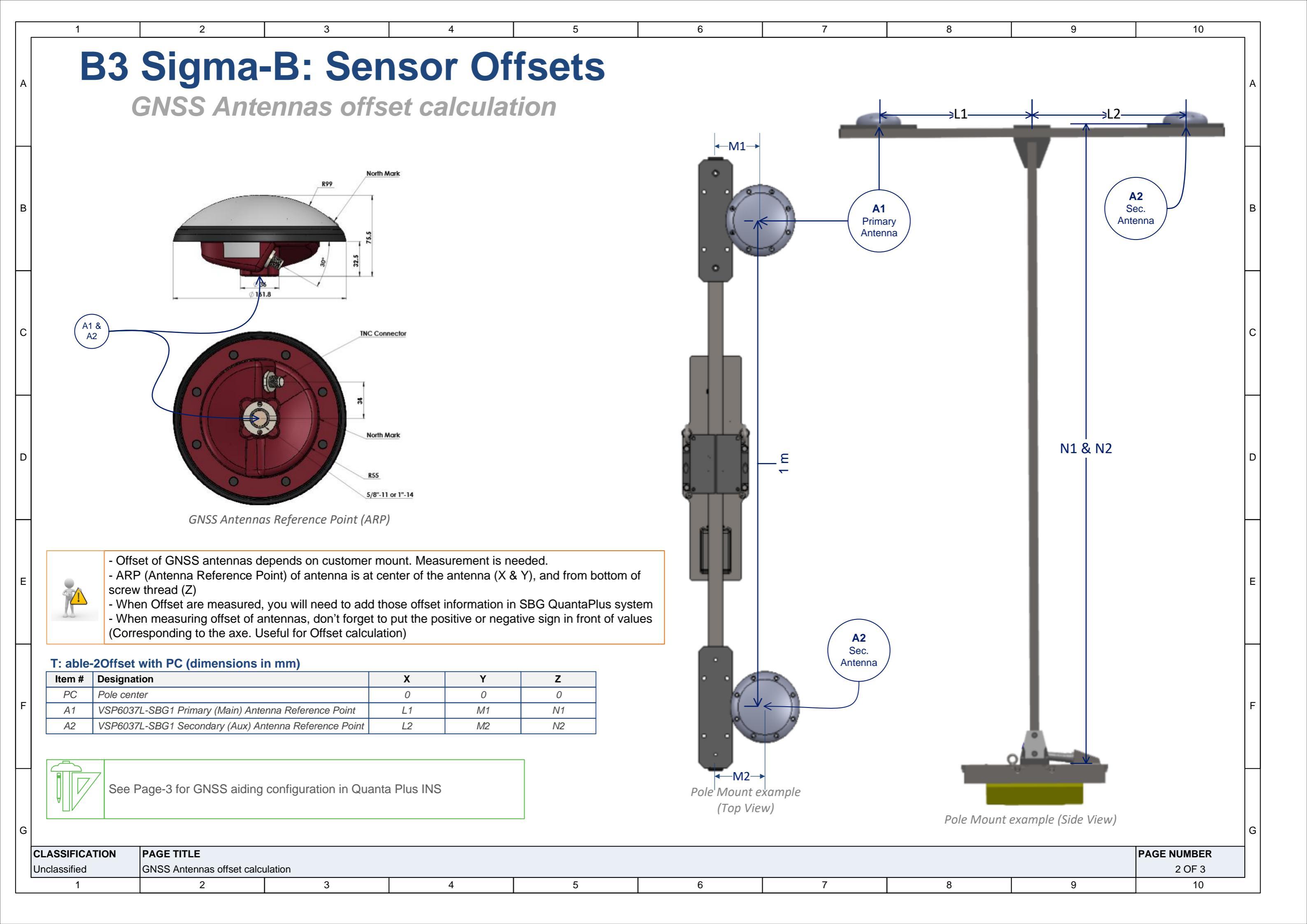

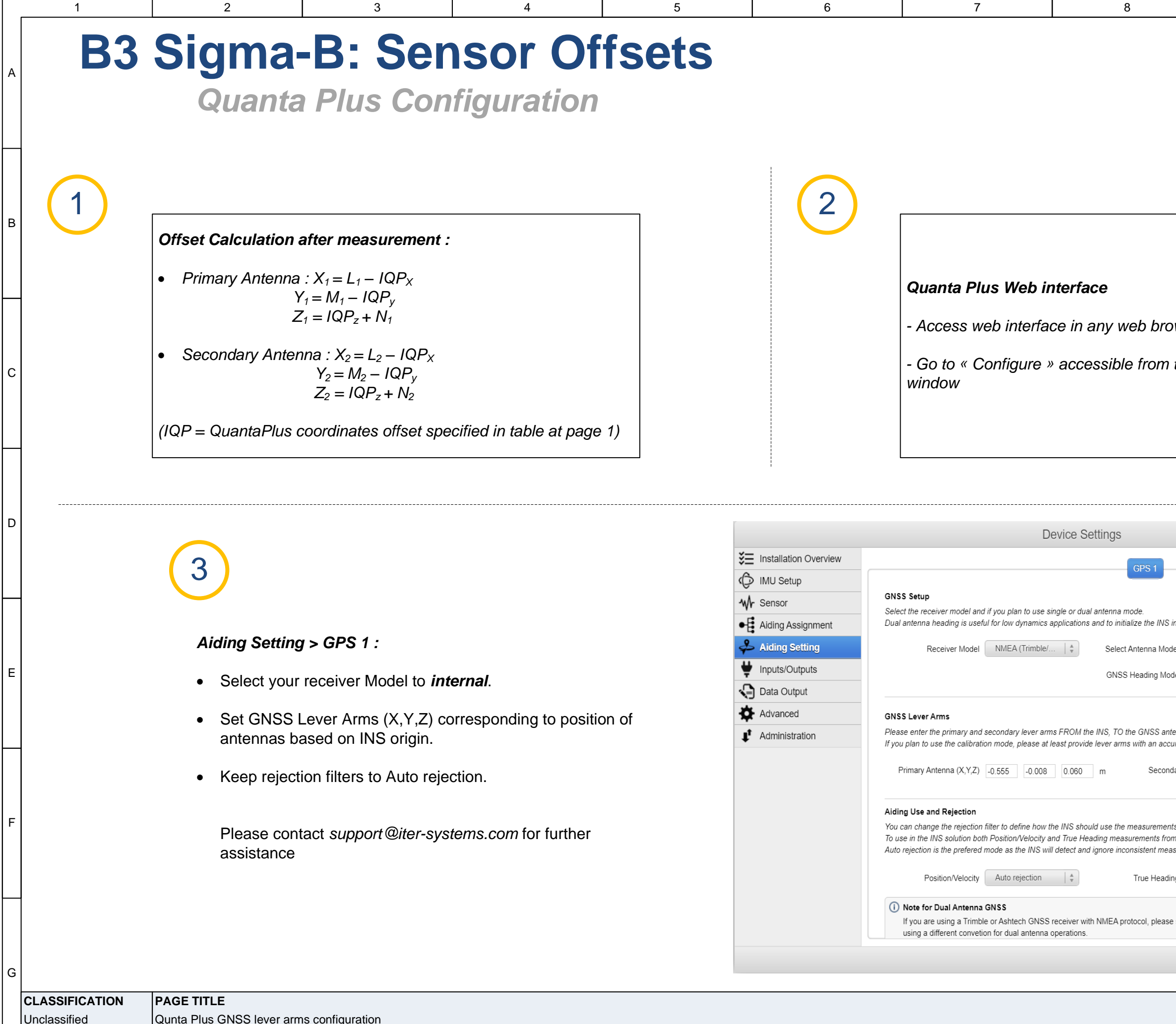

Qunta Plus GNSS lever arms configuration 

| 9                                                                                                    | 10                |
|----------------------------------------------------------------------------------------------------|-------------------|
|                                                                                                    | A                 |
|                                                                                                    | В                 |
| wser at 192.168.2.34 (de                                                                                                    | fault IP).<br>ems |
|                                                                                                    | D                 |
| n static conditions.<br>el GENERIC   *<br>le Dual antenna (known lever arm)   *<br>enna ARP with an accuracy better than 1 cm.<br>racy better than 20 cms                                                                                          | E                 |
| Iary Antenna (X,Y,Z)       0.445       -0.008       0.060       m         Is coming from this GNSS.       is GNSS receiver, please select Auto Rejection.       F         surements automatically.       is auto rejection       is automatically. |                   |
| select the specific NMEA (Trimble/Astech) as these receivers are Save Canc  PAGE NUMBER 3 OF 3 9 10                                                                                                    |                   |